# Bewegungsexperiment mit einer Tabellenkalkulation auswerten

# Schritt – für – Schritt Anleitung am Beispiel der freien Tabellenkalkulationsoftware LibreOffice Calc

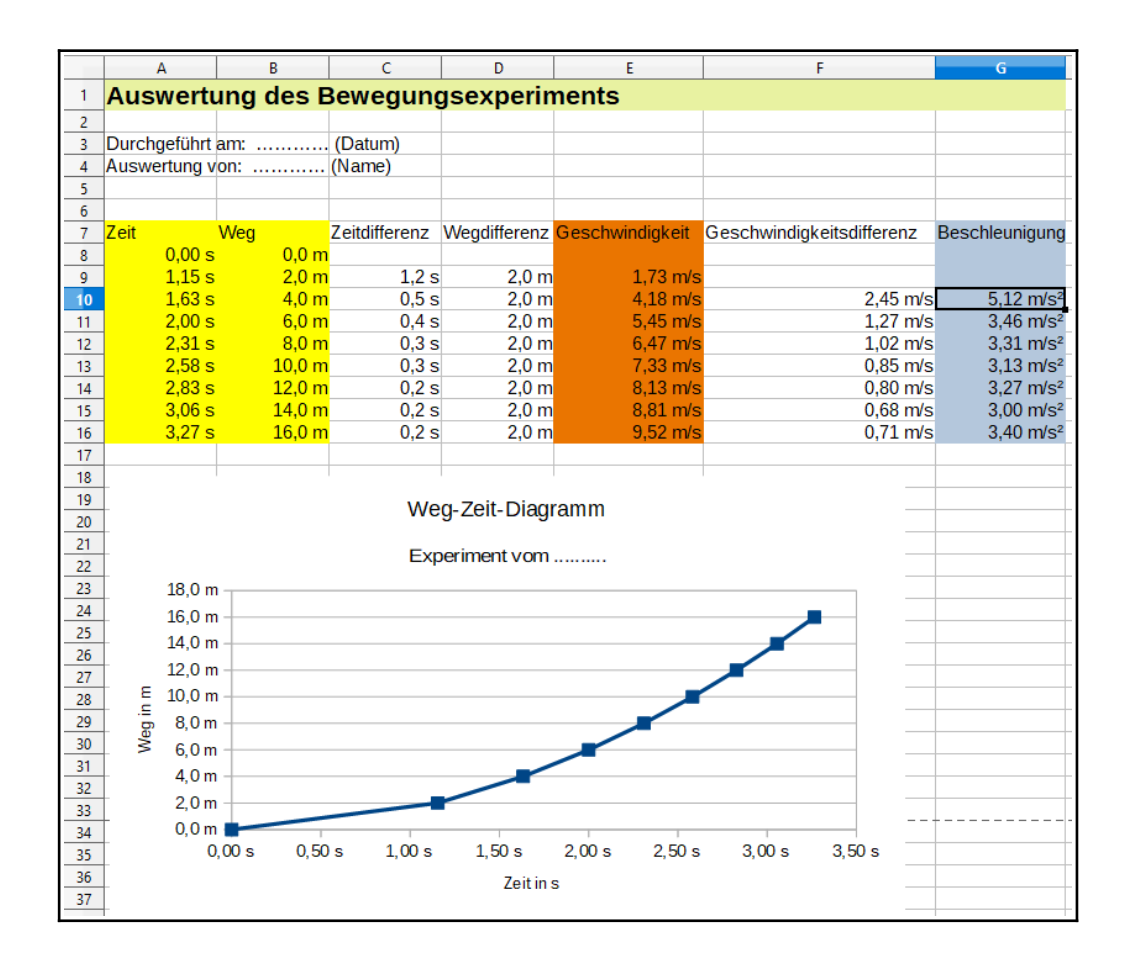

Auswerten des Bewegungsexperiments mit einer Tabellenkalkulation.

In dieser Anleitung wird die Vorgangsweise anhand der freien Tabellenkalkulation LibreOffice Calc demonstriert. Die Auswertung kann mit anderen Tabellenkalkulationsprogrammen analog erledigt werden (z.B. Google Tabellen (kostenlos, online); Microsoft Excel (kostenpflichtig) usw.)

- 1. Fall die Tabellenkalkulation noch nicht auf dem Computer installiert ist: Libreoffice Downloaden und installieren. Sollte keine Installation möglich sein, kann auch die portable Version von Libreoffice z.B. auf einem USB-Stick betrieben werden.
  - <u>LibreOffice Download >></u>
  - <u>LibreOffice portable >></u>
- 2. LibreOffice starten und ein leeres Tabellen-Dokument anlegen
- 3. Überschrift, Datum und Name einfügen

| ۱ 🖻          | 🖬 Unbenannt 2 - LibreOffice Calc                                                                                       |                                 |                         |                               |                                           |  |  |  |  |
|--------------|----------------------------------------------------------------------------------------------------|---------------------------------|-------------------------|-------------------------------|-------------------------------------------|--|--|--|--|
| <u>D</u> ate | ei <u>B</u> earbeiten <u>A</u> n                                                                                       | sicht <u>E</u> infügen <u>F</u> | ormat Vo <u>r</u> lagen | <u>T</u> abelle Date <u>n</u> | E <u>x</u> tras Fen <u>s</u> ter <u>F</u> |  |  |  |  |
|              | • 🧰 • 🔜 •                                                                                                    | ' 🗋 🖨 🗋                         | 🗶 🖻 💼                   | • 🖌 🥖 🖓                       | $\leftarrow$ $\rightarrow$ $\mid$         |  |  |  |  |
| Lib          | Liberation Sans $\checkmark$ 10 $\checkmark$ F K U A $\cdot$ $\checkmark$ $\equiv$ $\equiv$ $\equiv$ $\equiv$ $\equiv$ |                                 |                         |                               |                                           |  |  |  |  |
|              | Schriftart                                                                                                    | $f_X \Sigma =  $                |                         |                               |                                           |  |  |  |  |
|              | A                                                                                                    | В                               | С                       | D                             | E                                         |  |  |  |  |
| 1            | Auswertung de                                                                                                    | es Bewegungs                    | experiments             |                               |                                           |  |  |  |  |
| 2            |                                                                                                    |                                 |                         |                               |                                           |  |  |  |  |
| 3            | Durchgeführt a                                                                                                    | am:                             | (Datum)                 |                               |                                           |  |  |  |  |
| 4            | Auswertung vo                                                                                                    | on: (                           | (Name)                  |                               |                                           |  |  |  |  |
| 5            |                                                                                                    |                                 |                         |                               |                                           |  |  |  |  |
| 6            |                                                                                                    |                                 |                         |                               |                                           |  |  |  |  |

| 4  | Auswertung vo | on: ( | (Name) |  |
|----|---------------|-------|--------|--|
| 5  |               |       |        |  |
| 6  |               |       |        |  |
| 7  | Zeit          | Weg   |        |  |
| 8  | 0             | 0     |        |  |
| 9  | 1,1           | 3     |        |  |
| 10 | 1,6           | 6     |        |  |
| 11 | 2,1           | 9     |        |  |
| 12 | 2,7           | 12    |        |  |
| 13 | 3,1           | 15    |        |  |
| 14 | 3,5           | 18    |        |  |
| 15 | 3,9           | 21    |        |  |
| 16 | 4,5           | 24    |        |  |
| 17 |               |       |        |  |

### 4. Werte die gemessen wurden eingeben

5. Einheiten durch eine benutzerdefinierte Zellformatierung ergänzen

### - Zellen markieren

| 7 Zeit | Weg                                                                                                    |                            |         |
|--------|----------------------------------------------------------------------------------------------------|----------------------------|---------|
| 8      | Ausschneider                                                                                                    | n                          | Stra+X  |
|        | Kopieren                                                                                                    |                            | Stra+C  |
| 0      | Finfügen                                                                                                    |                            | Stra+V  |
| 1      | nhalte einfü                                                                                                    | aen                        | sug     |
| 3      | Auswahlliste                                                                                                    | Alt+Nack                   | - Unten |
| 14     |                                                                                                    |                            | onten   |
| 15     | Einfügen                                                                                                    |                            | Strg++  |
| 6      | Transform International International Intern |                            | Strg+-  |
| 7      | X Z <u>e</u> llinhalte lö                                                                                                    | schen                      | Rück    |
| 18     | 🕾 <u>V</u> erbinden                                                                                                    |                            |         |
| 9      | ✓ Formatierung                                                                                                    | übertragen                 |         |
| 20     | A Direkte Form                                                                                                    | atierung löschen           | Stra+M  |
| 21     | Vorlagen                                                                                                    | <u>including lo</u> sement |         |
| 2      |                                                                                                    |                            |         |
| 3      | Kommenter e                                                                                                    | infögen Strg               | y+Alt+C |
| 4      | 📴 🛛 Zellen format                                                                                                    | ieren                      | Strg+1  |
| 25     |                                                                                                    |                            |         |
|        |                                                                                                    |                            |         |

- rechte Maustaste → "Zellen formatieren" wählen

| · a15 | Format-Coue     |                                      | <b>s</b> emgeue            | CII                                     |
|-------|-----------------|--------------------------------------|----------------------------|-----------------------------------------|
| 1     | Auswertung des  | Pour au novimente                    |                            |                                         |
| 2     |                 | Zellen formatieren                   |                            | ×                                       |
| 3     | Durchgeführt am | Zahlen Schrift Schrifteffekte Ausric | htung Umrandung Hintergrur | nd Zellschutz                           |
| 4     | Auswertung von: | Katenorie                            | Format                     | Sprache                                 |
| 5     |                 | Alle                                 | 1224.6 "-2                 | Sprache<br>Chandrad Dautach (Östermish) |
| 6     |                 | Alle<br>Benutzerdefiniert            | -1234,0 52                 | Standard - Deutsch (Osterreich)         |
| 7     | Zeit We         | Dezimalzahl                          | -1234,6 m                  |                                         |
| 8     | 0               | Prozent                              | -1234,57 m/s               |                                         |
| 9     | 1,1             | Währung                              | -1234,57 m/s"              |                                         |
| 10    | 1,6             | Datum                                | -1234,57 m/s <sup>2</sup>  |                                         |
| 11    | 2,1             | Uhrzeit                              |                            |                                         |
| 12    | 2,7             | Wissenschaftlich                     |                            |                                         |
| 13    | 3,1             | Bruch                                |                            |                                         |
| 14    | 3.5             | Text                                 |                            | 0.0 s                                   |
| 15    | 3.9             | lext                                 |                            |                                         |
| 16    | 4,5             | Optionen                             |                            |                                         |
| 17    |                 | N <u>a</u> chkommastellen:           | Negativ in <u>R</u> ot     |                                         |
| 18    |                 | Führende Nullen:                     |                            |                                         |
| 19    |                 | Format-Code                          |                            |                                         |
| 20    | 1               |                                      |                            |                                         |
| 21    |                 | 0,0 "s"                              |                            |                                         |
| 22    |                 | Denutzerdefiniert                    |                            |                                         |
| 23    |                 |                                      |                            |                                         |
| 24    |                 | <u>H</u> ilfe                        |                            | Zurück <u>O</u> K <u>A</u> bbrechen     |
| 25    |                 |                                      |                            |                                         |

- als Format-Code für die Wege: **0**, **0** "**m**" eingeben

| Lib   | eration Sans 🔽                                                                                                    | 10 - F K       | Zellen formatieren       |                |                                            |  |  |  |
|-------|----------------------------------------------------------------------------------------------------|----------------|--------------------------|----------------|--------------------------------------------|--|--|--|
| B8:B1 | $\frac{1}{28:B16} \qquad \qquad \qquad \qquad \qquad \qquad \qquad \qquad \qquad \qquad \qquad \qquad \qquad \qquad \qquad \qquad \qquad \qquad \qquad$ |                |                          |                |                                            |  |  |  |
| 1     | Auswertung de                                                                                                    | es Bewegungsex | <u>K</u> ategorie        | <u>F</u> ormat | Sprache                                    |  |  |  |
| 2     |                                                                                                    |                | Alle                     | -1234,6 "s2    | Standard - Deutsch (Österreich) 🗸 🗸        |  |  |  |
| 3     | Durchgeführt                                                                                                    | am: (C         | Benutzerdefiniert        | -1234,6 s      |                                            |  |  |  |
| 4     | Auswertung v                                                                                                    | on:(N          | Dezimalzahl              | -1234,6 m      |                                            |  |  |  |
| 5     | <b>y</b>                                                                                                    |                | Prozent                  | -1234,57 m/s   |                                            |  |  |  |
| 6     |                                                                                                    |                | Währung                  | -1234,57 m/s"  |                                            |  |  |  |
| 7     | Zeit                                                                                                    | Wea            | Ubracit                  | -1234,57 m/s   |                                            |  |  |  |
| 8     | 0.0 s                                                                                                    | 0              | Wissenschaftlich         | - 1254,0 5     |                                            |  |  |  |
| 9     | 1.1 s                                                                                                    | 3              | Bruch                    |                |                                            |  |  |  |
| 10    | 1.6 s                                                                                                    | 6              | Wahrheitswert            |                |                                            |  |  |  |
| 11    | 2,1 s                                                                                                    | 9              | Text                     |                | 0,0 m                                      |  |  |  |
| 12    | 2,7 s                                                                                                    | 12             | Optionen                 |                |                                            |  |  |  |
| 13    | 3,1 s                                                                                                    | 15             | Nachkommartellen         | Negativin Pot  |                                            |  |  |  |
| 14    | 3,5 s                                                                                                    | 18             |                          |                |                                            |  |  |  |
| 15    | 3,9 s                                                                                                    | 21             | Führende <u>N</u> ullen: |                |                                            |  |  |  |
| 16    | 4,5 s                                                                                                    | 24             | Format- <u>C</u> ode     |                |                                            |  |  |  |
| 17    |                                                                                                    | (              | 0,0 "m"                  |                |                                            |  |  |  |
| 18    |                                                                                                    |                | Reputzerdefinier         |                |                                            |  |  |  |
| 19    |                                                                                                    |                |                          |                |                                            |  |  |  |
| 20    |                                                                                                    |                | 1.07                     |                |                                            |  |  |  |
| 21    |                                                                                                    |                | Hilfe                    |                | <u>∠uruck</u> <u>O</u> K <u>A</u> bbrechen |  |  |  |
| 22    |                                                                                                    |                |                          |                |                                            |  |  |  |

- 6. Weg-Zeit-Diagramm (s-t-Diagramm) erstellen
  - Tabelle (Zeit, Weg) markieren
  - in der Symbolleiste "Diagramm einfügen" Icon anklicken.

| <u>D</u> at | ei <u>B</u> earbeiten <u>A</u> r | nsicht <u>E</u> infügen <u>I</u> | Eormat Vo <u>r</u> lagen | <u>T</u> abelle Date <u>n</u> | E <u>x</u> tras Fen <u>s</u> ter <u>H</u> | life      |                 |           |   |
|-------------|----------------------------------|----------------------------------|--------------------------|-------------------------------|-------------------------------------------|-----------|-----------------|-----------|---|
|             | 🖥 🔹 📻 🔹 🔜                        | • 🗋 🖨 🗋                          | 🗶 🖻 💼                    | • 🎽 🎤 🛛                       | $\bullet \bullet  ightarrow   $           | 🖁 👫   📰 🕇 | ਡ.•  ↑↓ ẩ↑      | Z↓ 🖓 🎑    |   |
| Li          | beration Sans 🛛 🗸                | 10 ~ F k                         | ( <u>U</u>   <u>A</u> •  | <u>r</u> 8_ •   <u>=</u> =    |                                           |           | <b>⊡</b> • % 0, | 0.⊒ .0₽.0 |   |
| A7:E        | 316                              | $f_X \sum \bullet \equiv  Ze $   | it                       |                               |                                           |           |                 |           |   |
|             | A                                | В                                | С                        | D                             | E                                         | F         | G               | Н         | 1 |
| 5           |                                  |                                  |                          |                               |                                           |           |                 |           |   |
| 6           |                                  |                                  |                          |                               |                                           |           |                 |           |   |
| 7           | Zeit                             | Weg                              |                          |                               |                                           |           |                 |           |   |
| 8           | 0,0 s                            | s 0,0 m                          |                          |                               |                                           |           |                 |           |   |
| 9           | 1,1 s                            | s 3,0 m                          |                          |                               |                                           |           |                 |           |   |
| 10          | 1,6 s                            | 6,0 m                            |                          |                               |                                           |           |                 |           |   |
| 11          | 2,1 s                            | s 9,0 m                          |                          |                               |                                           |           |                 |           |   |
| 12          | 2,7 s                            | s 12,0 m                         |                          |                               |                                           |           |                 |           |   |
| 13          | 3,1 s                            | s 15,0 m                         |                          |                               |                                           |           |                 |           |   |
| 14          | 3,5 s                            | s 18,0 m                         |                          |                               |                                           |           |                 |           |   |
| 15          | 3,9 s                            | s 21,0 m                         |                          |                               |                                           |           |                 |           |   |
| 16          | 4,5 s                            | s 24,0 m                         |                          |                               |                                           |           |                 |           |   |
|             |                                  | 1                                | •                        |                               |                                           |           |                 |           |   |

- als Diagrammtyp "XY (Streudiagramm) wählen
- "Punkte und Linie auswählen

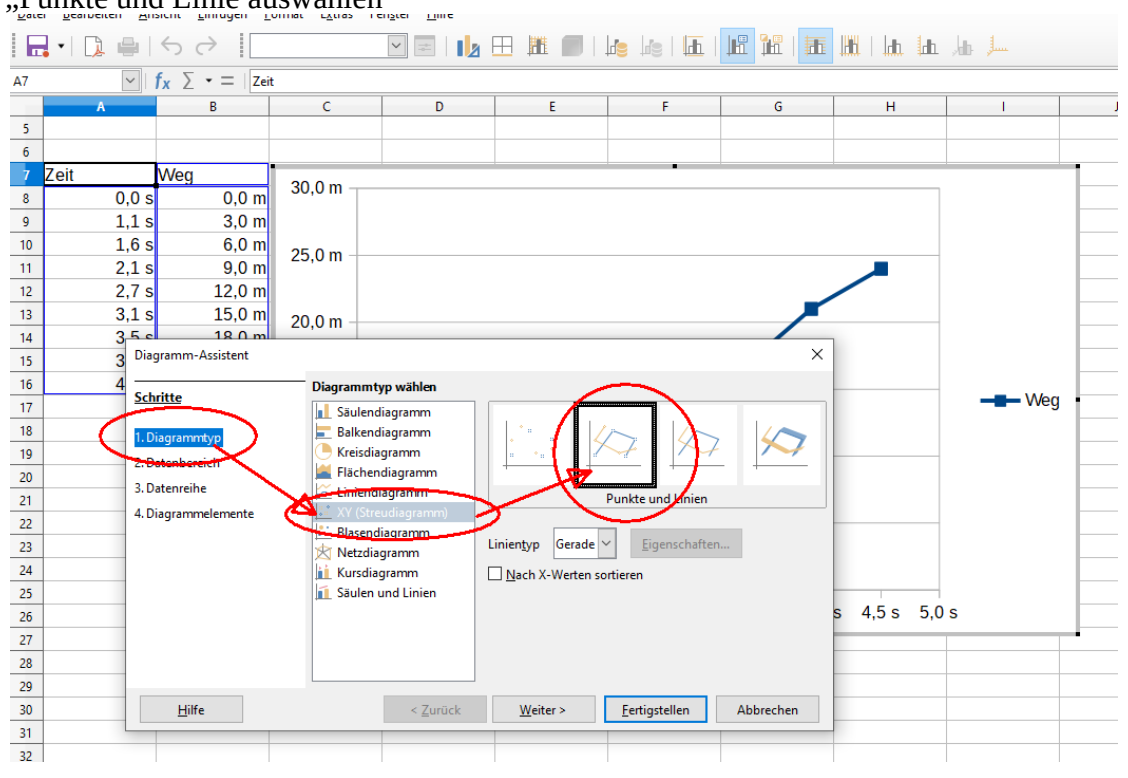

7. - "Weiter" - klicken bist "Diagrammelemente" und die gewünschten Daten eingeben

| • "Le | egende" a      | ıbwählen |                      |                                               |
|-------|----------------|----------|----------------------|-----------------------------------------------|
| 7     | Zeit           | Weg      |                      |                                               |
| 8     | 0,0 s          | 0,0 m    |                      | Weg-Zeit-Diagramm                             |
| 9     | 1,1 s          | 3,0 m    |                      |                                               |
| 10    | 1,6 s          | 6,0 m    |                      | Experiment vom                                |
| 11    | 2,1 s          | 9,0 m    |                      |                                               |
| 12    | 2,7 s          | 12,0 m   | 30,0                 | ) m                                           |
| 13    | 3,1 s          | 15,0 m   | 25.0                 |                                               |
| 14    | 3,5 s          | 18,0 m   | 25,0                 |                                               |
| 15    | 3,9 s          | 21,0 m   | 20.0                 | ) m                                           |
| 16    | 4,5 s          | 24,0 m   | E                    |                                               |
| 17    |                |          | <u> </u>             | ) m                                           |
| 18    |                |          | D                    |                                               |
| 19    | Diagramm-As    | sistent  |                      | X                                             |
| 20    |                | Wä       | hlen Sie Titel , Leg | genden- and Gitter-Einstellungen              |
| 21    | Schutte        | I        | Weg-Ze               | (eit-Diagramm                                 |
| 22    | 1. Diagrammty  | P I      | Intertitel Experim   | Q Links                                       |
| 23    | 2. Datenbereic | h [      |                      | ● <u>R</u> echts ,0 s 3,5 s 4,0 s 4,5 s 5,0 s |
| 24    | 3. Datenreihe  |          | -Achse Zeit in s     | sO_ <u>O</u> ben                              |
| 26    | 4. Diagrammel  | emente Y | Achse Weg in         | ım O <u>U</u> nten                            |
| 27    |                | 2        | -Achse               |                                               |
| 28    |                | Git      | ter anzeigen         |                                               |
| 29    |                | Γ        | X-Achse Y-           | -Achse Z-Achse                                |
| 30    |                | -        |                      |                                               |
| 31    |                |          |                      |                                               |
| 32    |                |          |                      |                                               |
| 33    |                |          |                      |                                               |
| 34    | Hilfe          |          | < 70                 | urück Weiter > Fertiostellen Abbrechen        |
| 35    | <u>T</u> ime   |          | < <u>Z</u> u         |                                               |
| 36    |                |          |                      |                                               |
|       |                | I I      |                      |                                               |

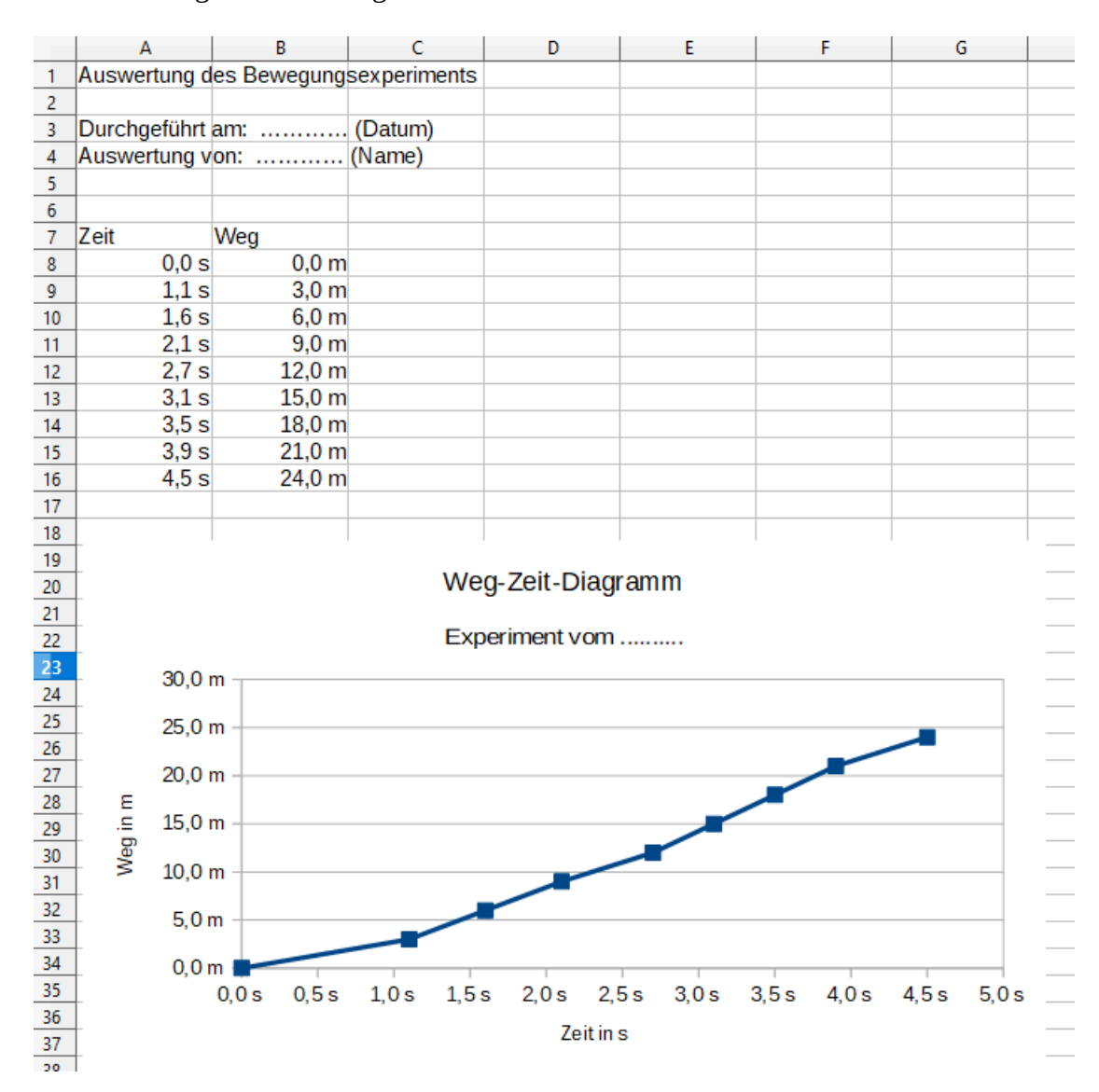

#### 8. Das erste Diagramm ist fertig und sollte ca. so aussehen:

#### 9. Geschwindigkeits-Zeit-Diagramm (v-t-Diagramm) erstellen

Für die Erstellung des Geschwindigkeits-Zeit-Diagramm ist es notwendig die Geschwindigkeit zwischen den Messpunkten zu berechnen. Dazu wird

- die Zeitdifferenz  $\Delta t = t_2 - t_1$ - die Wegdifferenz  $\Delta s = s_2 - s_1$ und daraus die Geschwindigkeit berechnet  $\sum \Delta s$ 

$$v = \frac{\Delta 3}{\Delta t}$$

Für das berechnen der Differenzen wird der Wert einer Zelle von der einer Zelle oberhalb subtrahiert. Es werden relative Zellbezüge (ohne \$-Zeichen!) verwendet, dann können die Formeln nach unten gezogen werden.

| -  | 1     |          |       |
|----|-------|----------|-------|
| 6  |       |          |       |
| 7  | Zeit  | Weg      | t'i 👘 |
| 8  | 0,0 🚽 | 0,0 m    |       |
| 9  | 1,1 s | <u> </u> |       |
| 10 | 1,6 s | 6,0 m    | t2    |
| 11 | 2,1 s | 9,0 m    |       |
| 12 | 2,7 s | 12,0 m   |       |
| 13 | 3,1 s | 15,0 m   |       |
| 14 | 3,5 s | 18,0 m   |       |
| 15 | 3,9 s | 21,0 m   |       |
| 16 | 4,5 s | 24,0 m   |       |
| 17 |       |          |       |
|    | 1     | 1 1      |       |

Zeitdifferenz  $\Delta t = t_2 - t_1$ 

- t2 steht in der Zelle A9

- t1 steht in der Zelle A8

- In die Zelle C9 (das ist die Zelle in der das Ergebnis stehen soll) gibt man die Formel ein

- Start mit dem = Zeichen
- danach auf die Zelle A9 klicken
- danach ein Zeichen für die Subtraktion eingeben

- auf die Zelle A8 klicken und die Formel mit der Eingabetaste bestätigen

| Liberation Sans $\checkmark$ 10 $\checkmark$ F K U A |                    |                        |               |  |  |  |  |
|------------------------------------------------------|--------------------|------------------------|---------------|--|--|--|--|
| SUMI                                                 | ME                 | ′   f <sub>x</sub> × √ | =A9-A8        |  |  |  |  |
|                                                      | Α                  | В                      | С             |  |  |  |  |
| 1                                                    | Auswertung         | des Bewegung           | sexperiments  |  |  |  |  |
| 2                                                    |                    |                        |               |  |  |  |  |
| 3                                                    | Durchgeführ        | tam:                   | . (Datum)     |  |  |  |  |
| 4                                                    | Auswertung         | von:                   | (Name)        |  |  |  |  |
| 5                                                    |                    |                        |               |  |  |  |  |
| 6                                                    |                    |                        |               |  |  |  |  |
| 7                                                    | Zeit               | Weg                    | Zeitdifferenz |  |  |  |  |
| 8                                                    | 0,0 :              | s 0,0 m                | )             |  |  |  |  |
| 9                                                    | 1,1 :              | 3,0 m                  | =A9-A8        |  |  |  |  |
| 10                                                   | 1,6 :              | s 6,0 m                |               |  |  |  |  |
| Weg                                                  | differenz $\Delta$ | $s = s_2 - s_1$        |               |  |  |  |  |

- s2 steht in der Zelle B9
- s1 steht in der Zelle B8

- In die Zelle D9 (das ist die Zelle in der das Ergebnis stehen soll) gibt man die Formel ein

- Start mit dem = Zeichen
- danach auf die Zelle B9 klicken
- danach ein Zeichen für die Subtraktion eingeben
- auf die Zelle B8 klicken und die Formel mit der Eingabetaste bestätigen

| 1  | Auswertung d | es Bewegung | sexperiments  |                       |
|----|--------------|-------------|---------------|-----------------------|
| 2  |              |             |               |                       |
| 3  | Durchgeführt | am:         | (Datum)       |                       |
| 4  | Auswertung v | on:         | (Name)        |                       |
| 5  |              |             |               |                       |
| 6  |              |             |               |                       |
| 7  | Zeit         | Weg         | Zeitdifferenz | Wegdifferenz          |
| 8  | 0,0 s        | 0,0 m       |               |                       |
| 9  | 1,1 s        | 3,0 m       | 1,1           | = <mark>B9-B</mark> 8 |
| 10 | 1,6 s        | 6,0 m       |               |                       |
|    | 0.1          | 0.0         |               |                       |

Die beiden Formeln (in den Zellen C9 und D9) können markiert nach unten gezogen werden, indem man auf das schwarze Quadrat recht unten in den Markierung klickt und die Formeln nach unten zieht. Dabei werden durch die relativen Zellbezüge die Formel automatisch an die jeweilige Zelle angepasst.

| 6  |       |        |               |              |    |          |
|----|-------|--------|---------------|--------------|----|----------|
| 7  | Zeit  | Weg    | Zeitdifferenz | Wegdifferenz |    |          |
| 8  | 0,0 s | 0,0 m  |               |              |    |          |
| 9  | 1,1 s | 3,0 m  | 1,1           | 3            |    |          |
| 10 | 1,6 s | 6,0 m  |               | C C          | R. |          |
| 11 | 2,1 s | 9,0 m  |               |              | ~  |          |
| 12 | 2,7 s | 12,0 m |               |              |    | <b>`</b> |
| 13 | 3,1 s | 15,0 m |               |              |    |          |
| 14 | 250   | 18.0 m |               |              |    |          |

| C9:D1 | 16 ~  | $ f_x \Sigma \cdot =$ | =A9-A8        |              |  |
|-------|-------|-----------------------|---------------|--------------|--|
|       | A     | В                     | С             | D            |  |
| 6     |       |                       |               |              |  |
| 7     | Zeit  | Weg                   | Zeitdifferenz | Wegdifferenz |  |
| 8     | 0,0 s | 0,0 m                 | )             |              |  |
| 9     | 1,1 s | 3,0 m                 | 1,1           | 3            |  |
| 10    | 1,6 s | 6,0 m                 | 0,5           | 3            |  |
| 11    | 2,1 s | 9,0 m                 | 0,5           | 3            |  |
| 12    | 2,7 s | 12,0 m                | 0,6           | 3            |  |
| 13    | 3,1 s | 15,0 m                | 0,4           | 3            |  |
| 14    | 3,5 s | 18,0 m                | 0,4           | 3            |  |
| 15    | 3,9 s | 21,0 m                | 0,4           | 3            |  |
| 16    | 4,5 s | 24,0 m                | 0,6           | 3            |  |
| 17    |       |                       |               |              |  |

Die Einheiten werden mit "Zellen formatieren" wie oben beschreiben ergänzt.

| -  |       |        |               |              |  |
|----|-------|--------|---------------|--------------|--|
| 7  | Zeit  | Weg    | Zeitdifferenz | Wegdifferenz |  |
| 8  | 0,0 s | 0,0 m  |               |              |  |
| 9  | 1,1 s | 3,0 m  | 1,1 s         | 3,0 m        |  |
| 10 | 1,6 s | 6,0 m  | 0,5 s         | 3,0 m        |  |
| 11 | 2,1 s | 9,0 m  | 0,5 s         | 3,0 m        |  |
| 12 | 2,7 s | 12,0 m | 0,6 s         | 3,0 m        |  |
| 13 | 3,1 s | 15,0 m | 0,4 s         | 3,0 m        |  |
| 14 | 3,5 s | 18,0 m | 0,4 s         | 3,0 m        |  |
| 15 | 3,9 s | 21,0 m | 0,4 s         | 3,0 m        |  |
| 16 | 4,5 s | 24,0 m | 0,6 s         | 3,0 m        |  |
| 17 |       |        |               |              |  |

In der Spalte E wird die Geschwindigkeit des jeweiligen Abschnittes berechnet:

$$v = \frac{\Delta s}{\Delta t}$$

In die Zelle E9 (in der soll die Geschwindigkeit stehen) klickt man und beginnt mit einen = Zeichen.

Die Geschwindigkeit wir berechnet indem die Zelle D9 (Wegdifferenz) angeklickt wird, danach kommt ein / (als Symbol für die Division) und ein Klick auf die Zelle C9 (Zeitdifferenz). Mit der Eingabetaste oder dem grünen Haken in der Eingabezeile bestätigen.

|    | A            | В           | С             | D            | E           | F    |
|----|--------------|-------------|---------------|--------------|-------------|------|
| 1  | Auswertung d | es Bewegung | sexperiments  |              |             |      |
| 2  |              |             |               |              |             |      |
| 3  | Durchgeführt | am:         | (Datum)       |              |             |      |
| 4  | Auswertung v | on:         | (Name)        |              |             |      |
| 5  |              |             |               |              |             |      |
| 6  |              |             |               |              |             |      |
| 7  | Zeit         | Weg         | Zeitdifferenz | Wegdifferenz | Geschwindig | ceit |
| 8  | 0,0 s        | 0,0 m       |               |              |             |      |
| 9  | 1,1 s        | 3,0 m       | 1,1 s         | 3,0 m        | =D9/C9      |      |
| 10 | 1,6 s        | 6,0 m       | 0,5 s         | 3,0 m        |             |      |
| 11 | 2,1 s        | 9,0 m       | 0,5 s         | 3,0 m        |             |      |
| 12 | 2,7 s        | 12,0 m      | 0,6 s         | 3,0 m        |             |      |
| 13 | 3,1 s        | 15,0 m      | 0,4 s         | 3,0 m        |             |      |
| 14 | 3,5 s        | 18,0 m      | 0,4 s         | 3,0 m        |             |      |
| 40 | 200          | 21.0 m      | 0.4 a         | 2.0 m        |             |      |

Die Formel nach unten Ziehen und die Einheit ergänzen.

| 6  |       |        |               |              |             |          |  |
|----|-------|--------|---------------|--------------|-------------|----------|--|
| 7  | Zeit  | Weg    | Zeitdifferenz | Wegdifferenz | Geschwindig | keit     |  |
| 8  | 0,0 s | 0,0 m  |               |              |             |          |  |
| 9  | 1,1 s | 3,0 m  | 1,1 s         | 3,0 m        | 2,727272727 |          |  |
| 10 | 1,6 s | 6,0 m  | 0,5 s         | 3,0 m        |             | <b>7</b> |  |
| 11 | 2,1 s | 9,0 m  | 0,5 s         | 3,0 m        |             |          |  |
| 12 | 2,7 s | 12,0 m | 0,6 s         | 3,0 m        |             |          |  |
| 13 | 3,1 s | 15,0 m | 0,4 s         | 3,0 m        |             |          |  |
| 14 | 3,5 s | 18,0 m | 0,4 s         | 3,0 m        | 1           | 17       |  |
| 15 | 3,9 s | 21,0 m | 0,4 s         | 3,0 m        |             |          |  |
| 16 | 4,5 s | 24,0 m | 0,6 s         | 3,0 m        |             |          |  |
| 17 |       |        |               |              |             |          |  |
| 18 |       |        |               |              |             |          |  |
| 19 |       |        |               |              |             |          |  |

Als benutzerdefinierten Format-Code: 0,00 "m/s" eingeben.

|                       | Zellen formatieren            |                                     |                                    |
|-----------------------|-------------------------------|-------------------------------------|------------------------------------|
|                       | Zahlen Schrift Schrifteffekte | Ausrichtung Umrandung Hintergrund Z | ellschutz                          |
| erenz Geschwindigkeit | <u>K</u> ategorie             | <u>F</u> ormat                      | <u>S</u> prache                    |
|                       | Alle                          | -1234,6 "s2                         | Standard - Deutsch (Österreich) 🗸  |
| 3,0 m 2,727272727     | Benutzerdefiniert             | -1234,6 s                           |                                    |
| 3,0 m 6               | Dezimalzahl                   | -1234,6 m                           |                                    |
| 3,0 m 6               | Prozent                       | -1234,57 m/s                        |                                    |
| 3,0 m 5               | Währung                       | -1234,57 m/s"                       |                                    |
| 3,0 m 7,5             | Datum                         | -1234,57 m/s <sup>2</sup>           |                                    |
| 3,0 m 7,5             | Uhrzeit                       | -1234,6 s                           |                                    |
| 3,0 m 7,5             | Wissenschaftlich              | -1234,6 m                           |                                    |
| s,u m                 | Bruch                         |                                     |                                    |
|                       | Wahrheitswert                 |                                     |                                    |
|                       | Text                          |                                     | 2,73 m/s                           |
| Diagramm              |                               |                                     |                                    |
| Ŭ                     | Optionen                      |                                     |                                    |
| vom                   | N <u>a</u> chkommastellen:    | Negativ in <u>R</u> ot              |                                    |
|                       | Führende <u>N</u> ullen:      | Tausendertrennzeichen               |                                    |
|                       | Format- <u>C</u> ode          |                                     |                                    |
|                       | 0,00 "m/s"                    |                                     |                                    |
|                       | Benutzerdefiniert             |                                     |                                    |
|                       | <u>H</u> ilfe                 |                                     | Zurück <u>QK</u> <u>A</u> bbrechen |

Für die Erstellung des Geschwindigkeit-Zeit-Diagramms wird die Spalte Zeit markiert und währen die STRG-Taste gehalten wird kann die Spalte Geschwindigkeit markiert werden. Anschließend wird das Icon Diagramm einfügen geklicke und ein XY Streudiagramm erstellt.

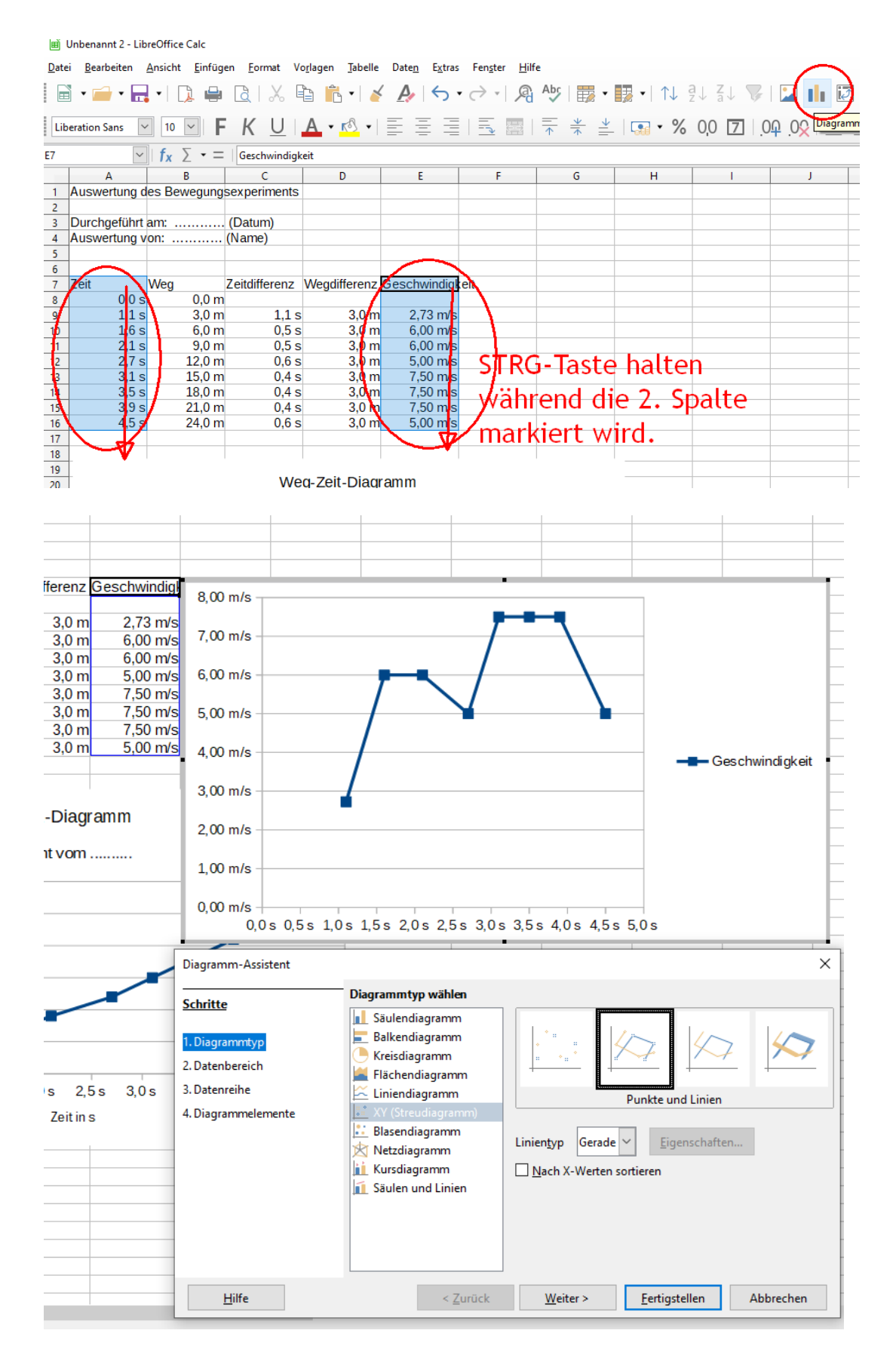

Unter Diagrammelemente die Beschriftung ergänzen:

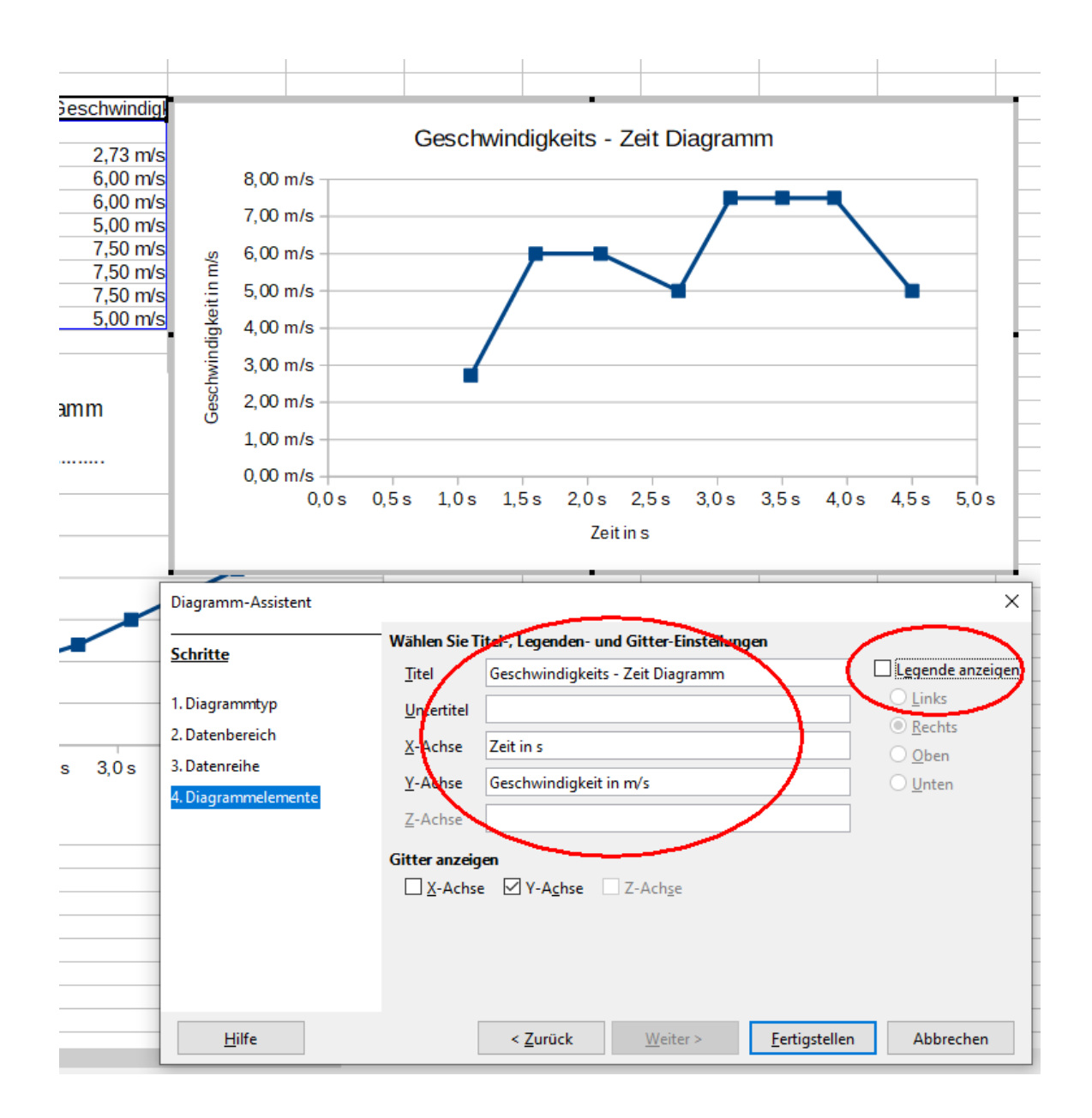

Das Diagramm kann im Arbeitsblatt an eine gewünschte Stelle geschoben werden.

#### 10. Beschleungiungs-Zeit-Diagramm (a-t-Diagramm) erstellen

Für die Erstellung des Beschleunigungs-Zeit-Diagramm ist es notwendig die Beschleunigung zwischen den Messpunkten zu berechnen. Dazu wird - die Zeitdifferenz  $\Delta t = t_2 - t_1$  (gibt es schon vom v-t-Diagramm) - die Geschwindigkeitsdifferenz  $\Delta v = v_2 - v_1$ und daraus die Beschleunigung berechnet  $\Delta v$ 

$$a = \frac{\Delta v}{\Delta t}$$

Für das berechnen der Differenz wird der Wert einer Zelle von der einer Zelle oberhalb subtrahiert. Es werden relative Zellbezüge (ohne \$-Zeichen!) verwendet, dann können die Formeln nach unten gezogen werden.

| _ |     |       |                         |               |              |                 |             |                |
|---|-----|-------|-------------------------|---------------|--------------|-----------------|-------------|----------------|
| S | UMI | ME 🗸  | $f_x \times \checkmark$ | =E10-E9       |              |                 |             |                |
|   |     | Α     | В                       | С             | D            | E               | F           | G              |
|   | 6   |       |                         |               |              |                 |             |                |
|   | 7   | Zeit  | Weg                     | Zeitdifferenz | Wegdifferenz | Geschwindigkeit | Geschwindig | keitsdifferenz |
|   | 8   | 0,0 s | 0,0 m                   |               |              |                 |             |                |
|   | 9   | 1,1 s | 3,0 m                   | 1,1 s         | 3,0 m        | 2,73 m/s        |             |                |
|   | 10  | 1,6 s | 6,0 m                   | 0,5 s         | 2,0 m        | 6,00 m/s        | =E10-E9     |                |
|   | 11  | 2,1 s | 9,0 m                   | 0,5 s         | V 🗂 3,0 m    | 📈 6,00 m/s      |             |                |
|   | 12  | 2,7 s | 12,0 m                  | 0,6 s         | 3,0 m        | 5,00 m/s        |             |                |
|   | 13  | 3,1 s | 15,0 m                  | 0,4 s         | 3,0 p        | 7,50 m/s        |             |                |
|   | 14  | 3,5 s | 18,0 m                  | 0,4 s         | V 23,0 m     | 7,50 m/s        |             |                |
|   | 15  | 3,9 s | 21,0 m                  | 0,4 s         | 3,0 m        | 7,50 m/s        |             |                |
|   | 16  | 4,5 s | 24,0 m                  | 0,6 s         | 3,0 m        | 5,00 m/s        |             |                |
|   |     |       |                         |               |              |                 |             |                |

#### Formel nach unten ziehen

|     | Α     | A B C  |               | D            | E               | F            |          |
|-----|-------|--------|---------------|--------------|-----------------|--------------|----------|
| 6   |       |        |               |              |                 |              |          |
| 7   | Zeit  | Weg    | Zeitdifferenz | Wegdifferenz | Geschwindigkeit | Geschwindigk | ceits    |
| 8   | 0,0 s | 0,0 m  |               |              |                 |              |          |
| 9   | 1,1 s | 3,0 m  | 1,1 s         | 3,0 m        | 2,73 m/s        |              |          |
| 10  | 1,6 s | 6,0 m  | 0,5 s         | 3,0 m        | 6,00 m/s        | 3,2727272727 |          |
| 11  | 2,1 s | 9,0 m  | 0,5 s         | 3,0 m        | 6,00 m/s        |              | 2        |
| 12  | 2,7 s | 12,0 m | 0,6 s         | 3,0 m        | 5,00 m/s        |              |          |
| 13  | 3,1 s | 15,0 m | 0,4 s         | 3,0 m        | 7,50 m/s        |              |          |
| 14  | 3,5 s | 18,0 m | 0,4 s         | 3,0 m        | 7,50 m/s        |              |          |
| 15  | 3,9 s | 21,0 m | 0,4 s         | 3,0 m        | 7,50 m/s        |              | <b>b</b> |
| 16  | 4,5 s | 24,0 m | 0,6 s         | 3,0 m        | 5,00 m/s        |              | V        |
| 4.7 |       |        |               |              |                 |              |          |

7 Zeit Weg Zeitdifferenz Wegdifferenz Geschwindigkeit Geschwindigkeitsdifferenz 0,0 s 0,0 m 8 3,0 m 9 1,1 s 3,0 m 1,1 s 2,73 m/s 6,0 m 0,5 s 3,0 m 6,00 m/s 3,272727273 10 1,6 s 11 2,1 s 9,0 m 0,5 s 3,0 m 6,00 m/s 0 12 2,7 s 12,0 m 0,6 s 3,0 m 5,00 m/s -1 13 14 7,50 m/s 15,0 m 0,4 s 3,0 m 2.5 3,1 s 3,5 s 18,0 m 0,4 s 3,0 m 7,50 m/s 0 15 3,9 s 21,0 m 0,4 s 3,0 m 7,50 m/s 0 -2,5 16 4,5 s 24,0 m 0,6 s 3,0 m 5,00 m/s 17 18  $\times$ Zellen formatieren 19 20 Zahlen Schrift Schrifteffekte Ausrichtung Umrandung Hintergrund Zellschutz 21 Kategorie Format Sprache 22 23 Alle -1.234,57 ۸ Standard - Deutsch (Österreich)  $\sim$ 24 Benutzerdefiniert -1.234,57 25 -1234,6 "s2 26 Prozent -1234,6 s 27 Währung -1234,6 m 28 -1234,57 m/s Datum 29 Uhrzeit -1234,57 m/s" 30 Wissenschaftlich -1234,57 m/s<sup>2</sup> 31 Bruch -1234,6 s 32 Wahrheitswert -1234,6 m 33 3,27 m/s Text 34 35 Optionen 36 37 Nachkommastellen: 2 + Negativ in Rot 38 Tausendertrennzeichen + Führende Nullen: 1 39 Format-Code 40 41 0,00 "m/s" 8 42 43 Benutzerdefiniert 44 45 <u>Z</u>urück <u>H</u>ilfe <u>о</u>к Abbrechen 46 47 4 00 m/s <

# Zellen formatieren (zwei Nachkommastellen, Einheit) wie oben mit dem Format-Code 0,00 "m/s"

Spaltenbreite ändern (durch klicken auf die Linien zwischen den Buchstaben und ziehen)

|                 |                                                                                              |                                                                                            | ~                                                                                                    |
|-----------------|----------------------------------------------------------------------------------------------|--------------------------------------------------------------------------------------------|----------------------------------------------------------------------------------------------------|
| E               | F                                                                                            | G                                                                                          | Рн                                                                                                    |
|                 |                                                                                              |                                                                                            |                                                                                                    |
| Geschwindigkeit | Geschwindigkeitsdifferenz                                                                    |                                                                                            |                                                                                                    |
|                 |                                                                                              |                                                                                            |                                                                                                    |
| 2,73 m/s        |                                                                                              |                                                                                            |                                                                                                    |
| 6,00 m/s        | 3,27 m/s                                                                                     |                                                                                            |                                                                                                    |
| 6,00 m/s        | 0,00 m/s                                                                                     |                                                                                            |                                                                                                    |
| 5,00 m/s        | -1,00 m/s                                                                                    |                                                                                            |                                                                                                    |
| 7,50 m/s        | 2,50 m/s                                                                                     |                                                                                            |                                                                                                    |
| 7,50 m/s        | 0,00 m/s                                                                                     |                                                                                            |                                                                                                    |
|                 | E<br>Geschwindigkeit<br>2,73 m/s<br>6,00 m/s<br>6,00 m/s<br>5,00 m/s<br>7,50 m/s<br>7,50 m/s | E         F           Geschwindigkeit         Geschwindigkeitsdifferenz           2,73 m/s | E         F         G           Geschwindigkeit         Geschwindigkeitsdifferenz         Image: Comparison of the sector of the sector of th |

#### Berechnung der Beschlunigung

|    | A     | В      | С                  | D            | E               | F                         | G              |
|----|-------|--------|--------------------|--------------|-----------------|---------------------------|----------------|
| 6  |       |        |                    |              |                 |                           |                |
| 7  | Zeit  | Weg    | Zeitdifferenz      | Wegdifferenz | Geschwindigkeit | Geschwindigkeitsdifferenz | Beschleunigung |
| 8  | 0,0 s | 0,0 m  |                    |              |                 |                           |                |
| 9  | 1,1 s | 3,0 m  | 1,1 s              | 3,0 m        | 2,73 m/s        |                           |                |
| 10 | 1,6 s | 6,0 m  | 0,5 s              | 3,0 m        | 6,00 m/s        | 对 3,27 m/s                | =F10/C10       |
| 11 | 2,1 s | 9,0 m  | <b>9</b> 0,5 s     | 3,0 m        | 6,00 m/s        | 0,00 m/s                  |                |
| 12 | 2,7 s | 12,0 m | <b>∧</b> ∔ ′ 0,6 s | 3,0 m        | 5,00 m/s        |                           |                |
| 13 | 3,1 s | 15,0 m | <b>Д</b> 0,4 s     | 3,0 m        | 7,50 m/s        | 2,50 m/s                  |                |
| 14 | 3,5 s | 18,0 m | 0,4 s              | 3,0 m        | 7,50 m/s        | 0,00 m/s                  |                |
| 15 | 3,9 s | 21,0 m | 0,4 s              | 3,0 m        | 7,50 m/s        | 0,00 m/s                  |                |
| 16 | 4,5 s | 24,0 m | 0,6 s              | 3,0 m        | 5,00 m/s        | -2,50 m/s                 |                |

#### Formel nach unten ziehen:

|       | D E          |                 | F                         | G            | н        |
|-------|--------------|-----------------|---------------------------|--------------|----------|
|       |              |                 |                           |              |          |
| nz    | Wegdifferenz | Geschwindigkeit | Geschwindigkeitsdifferenz | Beschleunigu | ng       |
|       |              |                 |                           |              |          |
| .,1 s | 3,0 m        | 2,73 m/s        |                           |              |          |
| ,5 s  | 3,0 m        | 6,00 m/s        | 3,27 m/s                  | 6,545454545  | <b>.</b> |
| ,5 s  | 3,0 m        | 6,00 m/s        | 0,00 m/s                  | Y            |          |
| ,6 s  | 3,0 m        | 5,00 m/s        | -1,00 m/s                 |              |          |
| ,4 s  | 3,0 m        | 7,50 m/s        | 2,50 m/s                  |              |          |
| ,4 s  | 3,0 m        | 7,50 m/s        | 0,00 m/s                  |              |          |
| ,4 s  | 3,0 m        | 7,50 m/s        | 0,00 m/s                  | 7            | 7        |
| ,6 s  | 3,0 m        | 5,00 m/s        | -2,50 m/s                 |              |          |
|       |              |                 |                           |              |          |

Zellen formatieren (zwei Nachkommastellen, Einheit) wie oben mit dem Format-Code 0,00 "m/s<sup>2</sup>"

(Der hochgestellte 2er (<sup>2</sup>) kann durch halten der ALT-GR-Taste (rechts von der Leertaste) und drücken der Ziffer 2 auf der Tastatur eingefügt werden.)

| 6  |      |        |            |               |                    |                                         |                             |                           |                                       |
|----|------|--------|------------|---------------|--------------------|-----------------------------------------|-----------------------------|---------------------------|---------------------------------------|
| 7  | Zeit |        | Weg        |               | Zeitdifferenz      | Wegdifferenz                            | Geschwindigkeit             | Geschwindigkeitsdifferenz | Beschleunigung                        |
| 8  |      | 0,0 s  |            | 0,0 m         |                    |                                         |                             |                           |                                       |
| 9  |      | 1,1 s  |            | 3,0 m         | 1,1 s              | 3,0 m                                   | 2,73 m/s                    |                           |                                       |
| 10 |      | 1,6 s  |            | 6,0 m         | 0,5 s              | 3,0 m                                   | 6,00 m/s                    | 3,27 m/s                  | 6,545454545                           |
| 11 |      | 2,1 s  |            | 9,0 m         | 0,5 s              | 3,0 m                                   | 6,00 m/s                    | 0,00 m/s                  | s 0                                   |
| 12 |      | 2,7 s  |            | 12,0 m        | 0,6 s              | 3,0 m                                   | 5,00 m/s                    | -1,00 m/s                 | s -1,66666667                         |
| 13 |      | 3,1 s  |            | 15,0 m        | 0,4 s              | 3,0 m                                   | 7,50 m/s                    | 2,50 m/s                  | s 6,25                                |
| 14 |      | 3,5 s  |            | 18,0 m        | 0,4 s              | 3,0 m                                   | 7,50 m/s                    | 0,00 m/s                  | s 0                                   |
| 15 |      | 3,9 s  |            | 21,0 m        | 0,4 s              | 3,0 m                                   | 7,50 m/s                    | 0,00 m/s                  | s 0                                   |
| 16 |      | 4,5 s  |            | 24,0 m        | 0,6 s              | 3,0 m                                   | 5,00 m/s                    | -2,50 m/s                 | -4,16666667                           |
| 17 |      |        |            | Zellen f      | ormatieren         |                                         |                             |                           | ×                                     |
| 18 |      |        |            | Zenenn        | onnatieren         |                                         |                             |                           | ~                                     |
| 19 | 1    |        |            | Zahlen        | Schrift Schrifteff | fekte Ausrichtun                        | ulmrandung Hinterg          | rund Zellschutz           |                                       |
| 20 | 1    |        |            | Zumen         | Senine Seninten    | Austicituit                             | g officiation of the second |                           |                                       |
| 21 | 1    |        |            | <u>K</u> ateg | orie               | <u>F</u> o                              | ormat                       | <u>S</u> prache           |                                       |
| 22 | -    |        |            | Alle          |                    |                                         | 1234,6 "s2                  | Standard - Deutsch (      | Österreich) 🗸                         |
| 23 | +    | 30.01  | m ——       | Benu          | tzerdefiniert      |                                         | 1234,6 s                    |                           | · · · · · · · · · · · · · · · · · · · |
| 24 | +    | 1      |            | Dezin         | nalzahl            | -                                       | 1234.6 m                    |                           |                                       |
| 25 | -    | 25,0 ı | m —        | Proze         | ent                | -    -                                  | 1234.57 m/s                 |                           | -                                     |
| 26 | -    |        |            | Währ          | una                |                                         | 1234 57 m/s"                |                           | -                                     |
| 27 |      | 20,0 1 | m —        | Datu          | m                  |                                         | 1234 57 m/s <sup>2</sup>    |                           | -                                     |
| 28 | E E  | 15.0   |            | Uhrze         | ait                |                                         | 1234.6 c                    |                           | -                                     |
| 29 |      | 15,01  |            | Wisse         | anschaftlich       |                                         | 1234,6 m                    |                           | -                                     |
| 30 | - ×  | 10.0 1 | m —        | Bruck         |                    |                                         | 1234 57 m/s                 |                           | -                                     |
| 31 | +    |        |            | Wahr          | heitswert          |                                         | 254,57 1105                 |                           |                                       |
| 32 | +    | 5,0 r  | m —        | Text          | neitäwert          |                                         |                             | 6,55 r                    | n/s²                                  |
| 33 | +    |        |            | IEXL          |                    |                                         |                             |                           | -                                     |
| 25 | +    | 0,0 r  | n <b>a</b> | Ontio         | nen                |                                         |                             |                           |                                       |
| 36 | +    |        | 0,0 s      |               |                    |                                         |                             |                           |                                       |
| 37 | ł    |        |            | N <u>a</u>    | chkommastellen:    | <b>v</b>                                | Negativ in <u>R</u> ot      |                           |                                       |
| 38 | +    |        |            | F             | ührende Nullen:    | * · · · · · · · · · · · · · · · · · · · | Tausendertrennzeiche        | n                         |                                       |
| 39 | t    |        |            |               | a Cada             |                                         |                             |                           |                                       |
| 40 | t    |        |            | rorm          | at- <u>c</u> ode   |                                         |                             |                           |                                       |
| 41 | t    | 0.00   | - (-       | 0,0           | 0 "m/s²"           |                                         |                             | ✓                         |                                       |
| 42 | t    | 0,00 I | 11/S       |               |                    |                                         |                             | , [                       |                                       |
| 43 | t    | 7,00 r | m/s —      | Ben           | utzertenniert      |                                         |                             |                           |                                       |
| 44 | t    | 0.00   | ,          |               |                    |                                         |                             |                           |                                       |
| 45 | s/u  | 6,00 r | n/s —      | H             | Hilfe              |                                         |                             | Zurück OK                 | Abbrechen                             |
| 46 | i, i | 5,00 r | m/s —      |               | _                  |                                         |                             | -                         |                                       |

## Einfügen des a-t-Diagramms:

Die Spalte "Zeit" und danach mit gehaltener STRG-Taste die Spalte Beschleunigung markieren. Danach in der Symbolleiste das Icon "Diagramm einfügen" anklicken.

| <u>D</u> ate | i <u>B</u> ea                                                                                            | irbeiten | <u>A</u> nsicht <u>E</u> infüg | en <u>F</u> ormat Ve | o <u>r</u> lagen <u>T</u> abelle | Date <u>n</u> E <u>x</u> tras Fe | n <u>s</u> ter <u>H</u> ilfe |                          |         | $\frown$      |  |  |
|--------------|----------------------------------------------------------------------------------------------------|----------|--------------------------------|----------------------|----------------------------------|----------------------------------|------------------------------|--------------------------|---------|---------------|--|--|
|              | •                                                                                                    |          | • 🗋 🖨                          |                      | à ቬ 🛯 🎽                          | ( <u>A</u>   <b>5 •</b> 7        | • 🗐 • 📰   👯 • 🔢 •            | •   ↑↓ au za             | i 🖓   🕻 | ) <b>(</b>  ) |  |  |
| Lib          | Liberation Sans 💟 10 💟   <b>F</b> K U   <b>A</b> • 🖄 •   Ξ Ξ Ξ   Ξ 🔤   〒 😤 ≚   😱 • % 0,0 🔽   .04 .02 1 Ξ |          |                                |                      |                                  |                                  |                              |                          |         |               |  |  |
| <b>G</b> 7   | $ f_X \sum \bullet =   Beschleunigung $                                                                  |          |                                |                      |                                  |                                  |                              |                          |         |               |  |  |
|              |                                                                                                    | Α        | В                              | С                    | D                                | E                                | F                            | G                        | н       |               |  |  |
| 6            |                                                                                                    |          |                                |                      |                                  |                                  |                              |                          |         |               |  |  |
| 7            | Zeit                                                                                                    |          | Weg                            | Zeitdifferenz        | Wegdifferenz                     | Geschwindigkeit                  | Geschwindigkeitsdifferenz    | Beschleunigu             | ng      |               |  |  |
| 8            |                                                                                                    | 0,0 s    | 0,0 m                          |                      |                                  |                                  |                              |                          |         |               |  |  |
| 9            |                                                                                                    | 1,1 s    | 3,0 m                          | 1,1 s                | 3,0 m                            | 2,73 m/s                         |                              |                          |         |               |  |  |
| 10           |                                                                                                    | 1,6 s    | 6,0 m                          | 0,5 s                | 3,0 m                            | 6,00 m/s                         | 3,27 m/s                     | 6,55 m/s <sup>2</sup>    | 2       |               |  |  |
| 11           |                                                                                                    | 2,1 s    | 9,0 m                          | 0,5 s                | 3,0 m                            | 6,00 m/s                         | 0,00 m/s                     | s 0,00 m/s²              |         |               |  |  |
| 12           |                                                                                                    | 2,7 s    | 12,0 m                         | 0,6 s                | 3,0 m                            | 5,00 m/s                         | -1,00 m/s                    | s -1,67 m/s <sup>2</sup> | 2       |               |  |  |
| 13           |                                                                                                    | 3,1 s    | 15,0 m                         | 0,4 s                | 3,0 m                            | 7,50 m/s                         | 2,50 m/s                     | 6,25 m/s <sup>2</sup>    | 2       |               |  |  |
| 14           |                                                                                                    | 3,5 s    | 18,0 m                         | 0,4 s                | 3,0 m                            | 7,50 m/s                         | 0,00 m/s                     | s 0,00 m/s²              | 2       |               |  |  |
| 15           |                                                                                                    | 🚽 3,9 s  | 21,0 m                         | 0,4 s                | 3,0 m                            | 7,50 m/s                         | 0,00 m/s                     | s 🚽 0,00 m/s²            | 2       |               |  |  |
| 16           |                                                                                                    | 4,5 s    | 24,0 m                         | 0,6 s                | 3,0 m                            | 5,00 m/s                         | -2,50 m/s                    | s ♥-4,17 m/s²            | 2       |               |  |  |
| 17           |                                                                                                    |          |                                |                      |                                  | Be                               | eim Markieren                | der zv                   | veiten  |               |  |  |
| 18           |                                                                                                    |          |                                |                      |                                  |                                  |                              |                          | Citcii  |               |  |  |
| 19           |                                                                                                    |          |                                |                      |                                  | S                                | balte die STR                | G-Taste                  | halte   | h             |  |  |
| 20           |                                                                                                    |          |                                | We                   | q-Zeit-Diaqi                     | ramm                             |                              | Τ                        |         |               |  |  |

XY-Streudiagramm mit der Ausprägung "Punkte und Linien" wählen

|    | А                       | В         | С                                                                                                    | D            | E                           | F                                                   | G                      |
|----|-------------------------|-----------|----------------------------------------------------------------------------------------------------|--------------|-----------------------------|-----------------------------------------------------|------------------------|
| 6  | -                       |           |                                                                                                    |              |                             | <b>A</b>                                            |                        |
| 7  | Zeit                    | Weg       | Zeitdifferenz                                                                                                    | Wegdifferenz | Geschwindigkeit             | Geschwindigkeitsdifferenz                           | Beschleunigung         |
| 8  | 0,0 s                   | 0,0 m     | 1.1 -                                                                                                    | 0.0          | 0.70                        |                                                     |                        |
| 9  | 1,1 S                   | 3,0 m     | 1,1 S                                                                                                    | 3,0 m        | 2,73 m/s                    | 0.07                                                | 0.55 / 2               |
| 10 | 1,6 S                   | 6,0 m     | 0,5 S                                                                                                    | 3,0 m        | 6,00 m/s                    | 3,27 m/s                                            | 6,55 m/s <sup>2</sup>  |
| 11 | 2,1 S                   | 9,0 m     | 0,5 S                                                                                                    | 3,0 m        | 6,00 m/s                    | 0,00 m/s                                            | 0,00 m/s <sup>2</sup>  |
| 12 | 2,7 S                   | 12,0 m    | 0,6 S                                                                                                    | 3,0 m        | 5,00 m/s                    | -1,00 m/s                                           | -1,67 m/s <sup>2</sup> |
| 13 | 3,1 5                   | 15,0 m    | 0,4 S                                                                                                    | 3,0 m        | 7,50 m/s                    | 2,50 m/s                                            | 0,20 m/o2              |
| 14 | 3,3 5                   | 18,0 m    | 0,4 S                                                                                                    | 3,0 m        | 7,50 m/s                    | 0,00 m/s                                            | 0,00 m/s2              |
| 10 | 3,35                    | 21,0 m    | 0,4 5                                                                                                    | 3,0 m        | 7,50 m/s                    | 2.50 m/s                                            | 0,00 m/s-              |
| 17 | 4,3 5                   | 24,0 m    | 0,0 S                                                                                                    | 3,0 m        | 5,00 m/s                    | -2,50 11/5                                          | -4,17 11/5-            |
| 10 | 8,00 m/s <sup>2</sup> - |           |                                                                                                    |              |                             | -                                                   |                        |
| 10 |                         |           |                                                                                                    |              |                             | -                                                   |                        |
| 20 | C 00 - 1-3              |           |                                                                                                    |              |                             | -                                                   |                        |
| 20 | 6,00 m/s <sup>2</sup> - |           |                                                                                                    | Τ            |                             |                                                     |                        |
| 21 |                         |           | 1                                                                                                    |              |                             |                                                     |                        |
| 22 | 4,00 m/s <sup>2</sup> - |           |                                                                                                    | -1           |                             |                                                     |                        |
| 24 |                         |           | 1                                                                                                    |              |                             |                                                     |                        |
| 25 |                         |           | 1                                                                                                    |              |                             |                                                     |                        |
| 26 | 2,00 m/s <sup>2</sup> - |           |                                                                                                    |              |                             |                                                     |                        |
| 27 |                         |           | 1                                                                                                    |              |                             | -Beschleunigung                                     |                        |
| 28 | 0.00 m/s <sup>2</sup>   |           |                                                                                                    |              |                             |                                                     |                        |
| 29 | Diagramm-               | Assistent |                                                                                                    |              |                             |                                                     | ×                      |
| 30 |                         |           |                                                                                                    |              |                             |                                                     |                        |
| 31 | Schritte                |           | Diagrammtyp                                                                                                    | wählen       |                             |                                                     |                        |
| 32 |                         |           | 📘 Säulendia                                                                                                    | gramm        |                             |                                                     |                        |
| 33 | 1 Diagram               | atva      | 📃 🔚 Balkendia                                                                                                    | gramm        |                             | $\sim$ $1$                                          |                        |
| 34 | nongram                 |           | 🕒 Kreisdiagr                                                                                                    | amm          |                             | $\downarrow$ $\downarrow$ $\downarrow$ $\downarrow$ |                        |
| 35 | 2. Datenber             | eich      | Flächendi                                                                                                    | agramm       | +   +                       |                                                     |                        |
| 36 | - 3. Datenreih          | e         | 🖄 Liniendiad                                                                                                    | gramm        |                             | uplta upd Lipian                                    |                        |
| 37 | 4. Diagramn             | nelemente | XY (Streug                                                                                                    | diagramm)    | P                           | unkte und Linien                                    |                        |
| 38 |                         |           | Blasendia                                                                                                    | gramm        |                             | 1                                                   |                        |
| 39 |                         |           | Netzdiaor                                                                                                    | amm          | Linien <u>t</u> yp Gerade ~ | <u>E</u> igenschaften                               |                        |
| 40 |                         |           | Kursdiage                                                                                                    | amm          | Nach X-Wetten sort          | tieren                                              |                        |
| 41 |                         |           | Säulen un                                                                                                    | d Linien     | - Mach A- Werten son        | deren .                                             |                        |
| 42 |                         |           | , out of the second second sec |              |                             |                                                     |                        |
| 43 |                         |           |                                                                                                    |              |                             |                                                     |                        |
| 44 |                         |           |                                                                                                    |              |                             |                                                     |                        |
| 45 | -                       |           |                                                                                                    |              |                             |                                                     |                        |
| 46 |                         |           |                                                                                                    |              |                             |                                                     |                        |
| 47 | Hilf                    | e         |                                                                                                    | < Zurück     | Weiter >                    | Fertigstellen Abbrechen                             |                        |
| 48 |                         |           |                                                                                                    | - Lorock     | <u>H</u> ence ·             |                                                     |                        |

Bei den Diagrammelementen Titel und Achsenbeschriftung eingeben und die Legende abwählen.

| Diagramm-Assistent                                                                    |                                                                                                    | ×                |
|---------------------------------------------------------------------------------------|----------------------------------------------------------------------------------------------------|------------------|
| Schritte<br>1. Diagrammtyp<br>2. Datenbereich<br>3. Datenreihe<br>4. Diagrammelemente | Wählen Sie Titel-, Legenden- und Gitter-Einstellungen         Itel       Beschleungigungs-Zeit-Diagramm         Untertitel       Image: Constraint of the second second | Legende anzeiger |
| Hilfe                                                                                 | < <u>Z</u> urück <u>W</u> eiter > <u>F</u> ertigstellen                                                                                                    | Abbrechen        |

Das Diagramm kann an die gewünschte Stelle verschoben werden

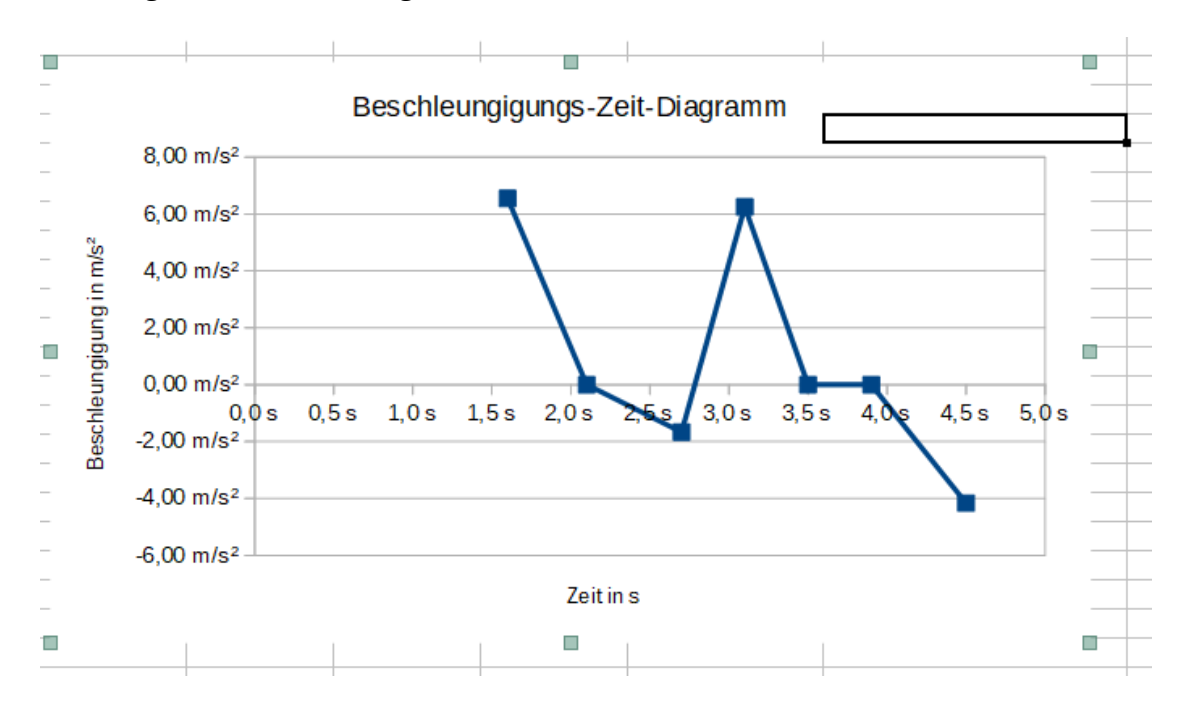

Unbenannt 2 - LibreOffice Calc  $\times$ Datei Bearbeiten Ansicht Einfügen Format Vo<u>r</u>lagen Tabelle Date<u>n Ex</u>tras Fen<u>s</u>ter <u>H</u>ilfe 🗖 • | 🗋 🖨 🖻 | 👗 🖨 👘 • | 🎸 🍌 | i A Abc  $\mathbf{5}$   $\mathbf{\cdot}$   $\mathbf{\cdot}$ 📄 🔹 💼 🔹 » K <u>U</u> | <u>A</u> • r₀ • | ≣ ≣ Liberation Sans -~ F Ξ  $\uparrow$  $\sim$ 10 »  $\sim |f_x \rangle$ J50 • = • ŝ В С D Ε F G н I. А swertung des Bewegungsexperiments <del>\_</del> .. (Datum) . (Name) urchgeführt am: ..... uswertung von: ..... А 6 Zeit Weg Zeitdifferenz Wegdifferenz Geschwindigkeit Geschwindigkeitsdifferenz Beschleunigung 0,0 s 0,0 m 3,0 m 6,0 m 9,0 m 12,0 m 15,0 m 15,0 m 21,0 m 24,0 m 2,73 m/s 6,00 m/s 5,00 m/s 7,50 m/s 7,50 m/s 7,50 m/s 5,00 m/s 1,1 s 1,6 s 2,1 s 2,7 s 3,1 s 1,1 s 0,5 s 0,5 s 0,6 s 0,4 s 0,4 s 0,4 s 3,0 m 3,27 m/s 0,00 m/s -1,00 m/s 2,50 m/s 0,00 m/s 0,00 m/s -2,50 m/s 6,55 m/s<sup>2</sup> 0,00 m/s<sup>2</sup> -1,67 m/s<sup>2</sup> 6,25 m/s<sup>2</sup> 0,00 m/s<sup>2</sup> 0,00 m/s<sup>2</sup> -4,17 m/s<sup>2</sup> 3,0 m 3,0 m 3,0 m 3,0 m 10 11217145161789921222422678931723745767789941444444 Ø 3,5 s 3,9 s 4,5 s 3,0 m 3,0 m 3,0 m fx Weg-Zeit-Diagramm Experiment vom .... 20.0 m 25.0 m 20.0 m 15,0 m Deen 10.0 m 5,0 m 0,0 m 0,0 s 0,5 s 1,0 s 1,5 s 2,0 s 2,5 s 3,0 s 3,5 s 4,0 s 4,5 s 5,0 s Zeitin s Geschwindigkeits - Zeit Diagramm 8.00 m/s 7,00 m/s 6,00 m/s nmå 5.00 m/s 4,00 m/s 4490 5125345565789001234656678 3.00 m/s 2,00 m/s 1.00 m/s 0,00 m/s 0.0 s 0.5 s 1.0 s 1.5 s 2.0 s 2.5 s 3.0 s 3.5 s 4.0 s 4.5 s 5.0 s Zeitins Beschleungigungs-Zeit-Diagramm 8,00 m/s<sup>2</sup> 6,00 m/s<sup>2</sup> 2 Mun 4,00 m/s<sup>2</sup> Beschleungigung 2,00 m/s<sup>2</sup> 6970717273747576 0,00 m/s<sup>2</sup> 0,0 s 0,5 s 1,0 s 1,5 s 2,0 s 3,0 s 3,5 s 4,5 s 5,0 s -2,00 m/s<sup>2</sup>  $4.00 \, \text{m/s}^{2}$ -6,00 m/s<sup>2</sup> > | < + Tabelle1  $\sim$ Alle suchen Eormatierte Anzeige Suchen » B Tabelle 1 von 1 Standard Deutsch (Österreich) Π \_ \_ +----+ | 60 %

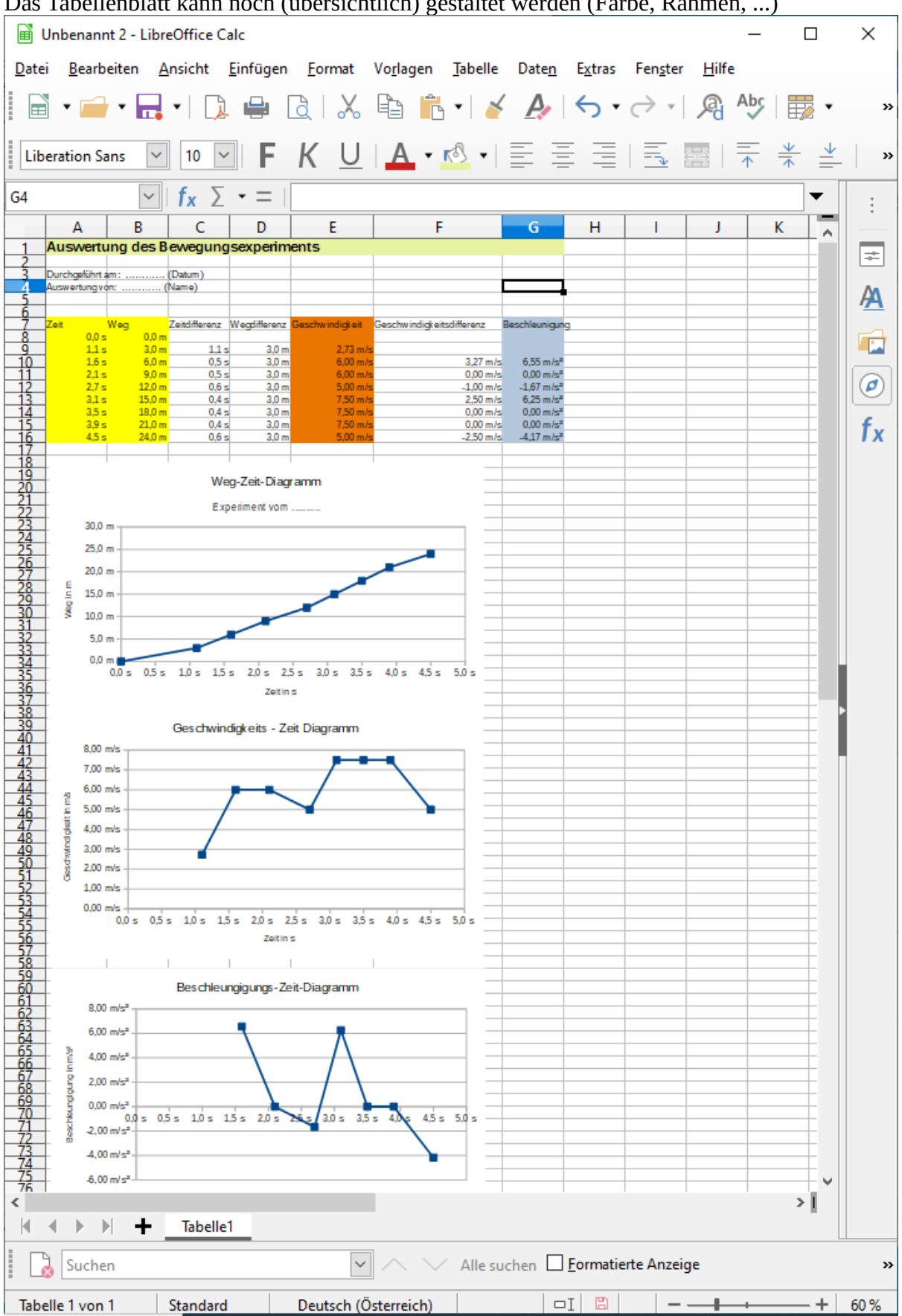